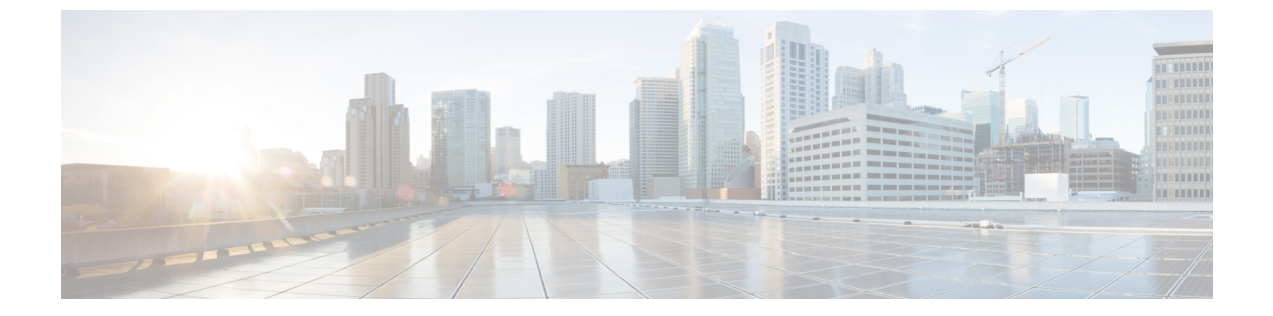

# イベント検索

以下のトピックでは、ワークフロー内のイベントの検索方法について説明します。

- ・イベントの検索 (1ページ)
- ・シェルによるクエリオーバーライド (10ページ)
- •イベントの検索の履歴 (12ページ)

## イベントの検索

システムでは、データベーステーブルにイベントとして保存される情報が生成されます。イベ ントには、アプライアンスがイベントを生成する原因となったアクティビティを示すいくつか のフィールドが含まれます。ご使用の環境用にカスタマイズされた、さまざまなイベントタイ プの検索を作成および保存し、後で再使用するために保存できます。

検索設定を保存するときには、その検索設定の名前を付け、それを自分だけで使用するか、そ れともアプライアンスの全ユーザが使用できるようにするかを指定します。カスタムユーザ ロールのデータの制限として検索を使用する場合は、**必ず**プライベート検索として保存する必 要があります。以前に検索設定を保存した場合、それをロードし、必要に応じて修正して、検 索を開始することができます。カスタム分析のダッシュボードウィジェット、レポートテン プレート、カスタムユーザロールも、保存した検索を使用できます。保存済みの検索設定が ある場合、[検索(Search)]ページからそれらを削除できます。

いくつかのイベントタイプに関しては、システムに備わっている定義済みの検索設定をサンプ ルとして使用すると、ネットワークについての重要な情報にすばやくアクセスできます。ネッ トワーク環境に合わせて定義済み検索設定のフィールドを変更し、検索設定を保存して、後で 再利用することができます。

検索の種類に応じて、使用できる検索条件は異なりますが、メカニズムは同じです。検索により、すべてのフィールドに対して指定した検索条件と一致するレコードのみが返されます。

(注) カスタム テーブルの検索には、若干異なる手順が必要です。

### 関連トピック

カスタム テーブルの検索

### 検索の制約

データベーステーブルごとに、検索を制約する値を入力できる独自の検索ページがあります。 入力した値は、そのテーブルに定義されているフィールドに適用されます。フィールドのタイ プによっては、特殊なシンタックスを使用して、ワイルドカード文字や数値の範囲などの基準 を指定できます。

検索結果はワークフローページに表示され、カラム式レイアウトでテーブルの各フィールドが示されます。一部のデータベーステーブルは、ワークフローページにカラムとして表示されないフィールドを使用した検索も行えます。ワークフローページで結果を確認する際に、該当する制約が検索結果に適用されているかどうかを判別するには、[展開矢印(Expand Arrow)]

() をクリックして、検索に現在有効になっている制約を表示します。

### 一般的な検索の制約

イベントを検索するときは、次の一般的な注意事項を順守してください。

 多くのフィールドでは、部分一致検索にワイルドカードが必要です。これらの検索では、 すべてのフィールドでワイルドカードを使用できます。

検索で使用するワイルドカードと記号(3ページ)を参照してください。

- すべてのフィールドで否定(!)を使用できます。
- ・すべてのフィールドで検索値のカンマ区切りリストを使用できます。指定したフィールド にリストされた値のいずれかを含むレコードは、その検索条件に一致します。
- ・すべてのフィールドで、引用符で囲んだカンマ区切りリストを検索値として使用できます。
  - 値を1つのみ含むことができるフィールドの場合、検索条件に一致するのは、指定したフィールドに引用符内の文字列と同じ文字列が含まれるレコードです。たとえば、
    A, B, "C, D, E" を検索すると、指定したフィールドに「A」または「B」または「c,
    D, E」を含むレコードが一致します。これにより、使用できる値にカンマを含むフィールドでの一致が可能です。
  - ・同時に複数の値を含むことができるフィールドの場合、引用符で囲んだカンマ区切り リスト内のすべての値が指定したフィールドに含まれるレコードが検索条件に一致し ます。
  - ・同時に複数の値を含むことができるフィールドについては、引用符で囲んだカンマ区 切りリストだけでなく、単一の値も検索条件に使用することができます。たとえば、 A, B, "C, D, E" をこれらの文字の1つまたは複数を含むことができるフィールドで 検索すると、指定したフィールドにAまたはB、またはC、D、Eのすべてを含むレコー ドが一致します。

- フィールドでその情報を利用できないイベントを示すには、そのフィールドでn/aを指定します。フィールドに情報が入力されているイベントを示すには !n/a を使用します。
- 多くの数値フィールドの前には、より大きい(>)、以上(>=)、より小さい(<)、以下(<=)、等しい(=)または等しくない(<>)の演算子を付けることができます。

### $\mathcal{P}$

**ヒント** 長い複雑な値を(SHA-256ハッシュ値など)を含むフィールドを検索する場合は、ソース資料 から検索基準値をコピーし、検索ページの適切なフィールドに貼り付けることができます。

### 検索で使用するワイルドカードと記号

接続イベントとセキュリティインテリジェンスイベントのすべてのテキストフィールド、お よび他のイベントタイプのほとんどのテキストフィールドを検索する場合、テキストフィール ドで部分一致を検索するには、文字列内の指定されていない文字を表すためにアスタリスク (\*)が必要です。アスタリスクを使用しない検索は、これらのフィールドでの完全一致検索 になります。ワイルドカードを必要としないフィールドでも、部分一致検索には常にワイルド カードを使用することを推奨します。

たとえば、example.com、www.example.com、または department.example.com を見つけるには、 \*.example.com で検索します。example.com で検索すると、ほとんどの場合、example.com のみ が返されます。

英数字以外の文字(アスタリスク文字を含む)を検索するには、検索文字列を引用符で囲みま す。たとえば、次の文字列を検索するとします。

Find an asterisk (\*) 次のように入力します。

"Find an asterisk (\*)"

### 検索でのオブジェクトとアプリケーションのフィルタ

システムでは、ネットワーク構成の一部として使用可能な名前付きオブジェクト、オブジェク トグループ、およびアプリケーションフィルタを作成できます。検索を実行または保存すると きには、検索条件としてこれらのオブジェクト、グループ、およびフィルタを使用できます。

検索を実行するときに、オブジェクト、オブジェクトグループ、およびアプリケーションフィ ルタは \$ {object\_name} という形式で表示されます。たとえば、オブジェクト名 ten\_ten\_network であるネットワーク オブジェクトは、検索では \$ {ten ten network} と表されます。

検索基準としてオブジェクトを使用できる検索フィールドの横には**[オブジェクト(Object)]** (+) が表示され、これをクリックすることができます。

### 関連トピック

オブジェクトマネージャ

### 検索で指定する時間制約

時間値を指定できる検索条件フィールドで使用可能な形式を、次の表に示します。

表1:検索フィールドにおける時間指定

| 時間の形式                 | 例                   |
|-----------------------|---------------------|
| today [at HH:MMam pm] | today               |
|                       | today at 12:45pm    |
| YYYY-DDMM- HH:MM:SS   | 2006-03-22 14:22:59 |

時間値の前に、以下のいずれか1つの演算子を指定できます。

#### 表2:時間指定の演算子

| 演算子 | 例                        | 説明                                                  |
|-----|--------------------------|-----------------------------------------------------|
| <   | < 2006-03-22<br>14:22:59 | 2006 年 3 月 22 日午後 2:23 より前のタイムスタンプを持<br>つイベントを返します。 |
| >   | > today at<br>2:45pm     | 今日の午後2時45分より後のタイムスタンプを持つイベントを返します。                  |

### 検索での IP アドレス

検索で IP アドレスを指定するときには、個別の IP アドレス、複数アドレスのカンマ区切りリスト、アドレスブロック、またはハイフン(-) で区切った IP アドレス範囲を入力することができます。また、否定を使用することもできます。

IPv6をサポートする検索(侵入イベント、接続データ、相関イベントの検索など)では、IPv4 アドレス、IPv6アドレス、および CIDR/プレフィックス長アドレスブロックを任意に組み合 わせて入力できます。IP アドレスを使用してホストを検索した場合、結果には、少なくとも1 つの IP アドレスが検索条件と一致するホストがすべて含まれます(つまり、IPv6のアドレス の検索では、プライマリアドレスが IPv4 であるホストが返されることがあります)。

CIDR またはプレフィックス長の表記を使用して IP アドレスのブロックを指定する場合、システムは、マスクまたはプレフィックス長で指定されたネットワーク IP アドレスの部分のみを使用します。たとえば、10.1.2.3/8 と入力すると、システムは 10.0.0/8 を使用します。

IP アドレスをネットワークオブジェクトによって表すことができるため、IP アドレス検索 フィールドの横にあるネットワークの追加の[**オブジェクト**(**Object**)](+)をクリックして、 ネットワークオブジェクトを IP アドレス検索基準として使用することもできます。

#### 表 3: 使用可能な IP アドレス構文

| 指定する項目                                                                           | タイプ                                                                                                    | 例                                                                                                    |  |
|----------------------------------------------------------------------------------|----------------------------------------------------------------------------------------------------|----------------------------------------------------------------------------------------------------|--|
| 単一の IP アドレス                                                                      | そのIPアドレス。                                                                                                    | 192.168.1.1                                                                                                    |  |
|                                                                                  |                                                                                                    | 2001:db8::abcd                                                                                                    |  |
| リストを使用した複数の IP アドレ<br>ス                                                          | IP アドレスからなるカンマ区切りリ<br>スト。カンマの前後にスペースを追<br>加しないでください。                                                                           | 192.168.1.1,192.168.1.2<br>2001:db8::b3ff,2001:db8::0202                                                                   |  |
| CIDRブロックまたはプレフィック<br>ス長で指定できる IP アドレスの範<br>囲                                     | IPv4 CIDR または IPv6 プレフィクス<br>長表記の IP アドレス ブロック。                                                                                | 192.168.1.0/24<br>これは、サブネットマスク255.255.255.0で<br>ある192.168.1.0ネットワーク内の任意のIP<br>を指定します(つまり192.168.1.0から<br>192.168.1.255まで)。 |  |
| CIDR ブロックやプレフィクスで指<br>定できない IP アドレスの範囲                                           | ハイフンを使用した IP アドレス範<br>囲。ハイフンの前後にスペースを入<br>力 <b>しない</b> でください。                                                                  | 192.168.1.1-192.168.1.5<br>2001:db8::0202-2001:db8::8329                                                                   |  |
| 他の方法で否定を使用して IP アド<br>レスまたは IP アドレス範囲を指定                                         | IP アドレス、ブロック、または範囲<br>の先頭に感嘆符を付ける。                                                                                             | 192.168.0.0/32,!192.168.1.10<br>!2001:db8::/32<br>!192.168.1.10,!2001:db8::/32                                             |  |
| ブロックされたホストまたはモニ<br>ター対象の(そうでなければブロッ<br>クされた)ホスト<br>ホスト プロファイルのアイコンを<br>参照してください。 | 接続イベントとセキュリティインテ<br>リジェンスイベントの、[イニシエー<br>タIP (Initiator IP)]フィールドと[レ<br>スポンダIP (Responder IP)]フィー<br>ルド:<br>•block<br>•monitor |                                                                                                    |  |

関連トピック

IP アドレスの規則

### 検索での URL

URL を検索するときは、ワイルドカードを含めます。たとえば、**\*example.com\***を使用すると、**https://example.com、division.example.com、example.com/division/**など、ドメインのすべてのバリエーションを検索します。

### 検索での管理対象デバイス

デバイスをグループ化している場合(Management Center で、または実際の高可用性設定あるいは拡張性設定として)、グループの名前を検索すると、グループ内のすべてのデバイスに対する結果が正しく返されます。

システムでグループ、の一致が検出されると、検索を実行するために、そのグループ名名が適切なメンバーデバイス名に置き換えられます。デバイスフィールドのデバイスグループを使用する検索を保存すると、デバイスフィールドで指定した名前がシステムによって保存され、検索が実行されるたびにデバイス名の置換が再度実行されます。

### 検索でのポート

システムでは、ポート番号を表す特定の構文を検索で指定できます。次の入力が可能です。

- •1つのポート番号
- コンマで区切られたポート番号リスト
- ・ポート番号範囲を示すのにダッシュで区切られた2つのポート番号
- •1 つのポート番号の後に、スラッシュで区切られたプロトコル省略形(侵入イベントを検索する場合のみ)
- •1つのポート番号またはポート番号範囲の前に1つの感嘆符(指定されたポートの否定を 表す)

(注) ポート番号や範囲を指定するときには、スペースを使用しないでください。

表4:ポート構文例

| 例             | 説明                                              |
|---------------|-------------------------------------------------|
| 21            | ポート 21 でのすべてのイベントを返します(TCP および<br>UDP イベントを含む)。 |
| !23           | ポート 23 上のイベントを除くすべてのイベントを返しま<br>す。              |
| 25/tcp        | ポート 25 の TCP 関連侵入イベントをすべて戻します。                  |
| 21/tcp,25/tcp | ポート21、25のTCP関連侵入イベントをすべて戻します。                   |
| 21-25         | ポート 21 から 25 のイベントをすべて戻します。                     |

### 検索のイベント フィールド

イベントを検索するときは、検索条件として次のフィールドを使用できます。

- ・監査ログのワークフロー フィールド
- •アプリケーションデータフィールド
- •アプリケーションの詳細データフィールド
- キャプチャされたファイルのフィールド
- ・許可 (Allow) リストイベントのフィールド
- •接続およびセキュリティ関連の接続イベントフィールド
- 相関イベントのフィールド
- ・ディスカバリ イベントのフィールド
- [ヘルスイベント (Health Events) ] テーブル
- •ホスト属性データフィールド
- •ホストデータフィールド
- •ファイルおよびマルウェアイベントフィールド
- 侵入イベントフィールド
- 侵入ルール更新のログの詳細
- ・修復ステータスのテーブル フィールド
- Cisco Secure Firewall Management Center デバイス構成ガイドの「*Nmap Scan Results Fields*」 を参照してください
- ・サーバーデータフィールド
- ・サードパーティの脆弱性データのフィールド
- ユーザー関連フィールド
- 脆弱性データのフィールド
- •許可 (Allow) リスト違反のフィールド

### 検索の実行

検索を実行するには、管理者権限またはセキュリティアナリスト権限が必要です。

### 手順

ステップ1 [分析 (Analysis)]>[検索 (Search)]を選択します。

**ヒント**また、ワークフローの任意のページから[検索(Search)]をクリックすることもできます。

- ステップ2 テーブルのドロップダウンリストから、検索するイベントタイプまたはデータを選択します。
- **ステップ3** 該当するフィールドに検索基準を入力します。使用可能な検索条件の詳細については、次の項 を参照してください。
  - 検索の制約 (2ページ)
  - 監査ログのワークフロー フィールド
  - •アプリケーションデータフィールド
  - •アプリケーションの詳細データフィールド
  - キャプチャされたファイルのフィールド
  - •許可 (Allow) リストイベントのフィールド
  - 接続およびセキュリティ関連の接続イベントフィールド
  - •相関イベントのフィールド
  - ディスカバリ イベントのフィールド
  - [ヘルスイベント (Health Events) ] テーブル
  - •ホスト属性データフィールド
  - •ホストデータフィールド
  - •ファイルおよびマルウェアイベントフィールド
  - 侵入イベント フィールド
  - 侵入ルール更新のログの詳細
  - ・修復ステータスのテーブルフィールド
  - Cisco Secure Firewall Management Center デバイス構成ガイドの「*Nmap Scan Results Fields*」 を参照してください
  - サーバー データ フィールド
  - サードパーティの脆弱性データのフィールド
  - ユーザー データのフィールド
  - ユーザーアクティビティデータのフィールド
  - 脆弱性データのフィールド
  - ・許可(Allow)リスト違反のフィールド
- ステップ4 将来検索を再度使用する場合は、その検索を保存します。詳細については、検索設定の保存 (9ページ)を参照してください。

**ステップ5** [検索(Search)]をクリックして、検索を開始します。検索結果は、検索されるテーブルのデ フォルトワークフローで表示され、該当する場合には時間で制約されます。

#### 次のタスク

ワークフローを使用して検索結果を分析する場合は、ワークフローの使用を参照してください。

#### 関連トピック

イベント ビューの設定

### 検索設定の保存

検索を保存するには、管理者権限またはセキュリティアナリスト権限が必要です。

マルチドメイン展開では、現在のドメインで作成された保存済みの検索が表示されます。これ は編集できます。先祖ドメインで作成された保存済みの検索も表示されますが、これは編集で きません。下位のドメインで作成された検索を表示および編集するには、そのドメインに切り 替えます。

### 始める前に

 ・検索の実行(7ページ)で説明するように検索条件を設定するか、保存済み検索設定の ロード(10ページ)で説明するように保存した検索をロードします。

#### 手順

- ステップ1 [検索 (Search)] ページから、自分だけがアクセスできるように検索設定をプライベートとし て保存する場合は、[プライベート (Private)] チェックボックスをオンにします。
  - **ヒント** カスタム ユーザ ロールのデータの制限として検索を使用する場合は、必ずプライベート検索として保存する必要があります。

ステップ2 次の2つの対処法があります。

- ロードした検索設定の新しいバージョンを保存する場合は、[新規に保存(Save As New)]
  をクリックします。
- 新しい検索結果を保存する場合や、同じ名前を使用してカスタム検索を上書きする場合は、[保存(Save)]をクリックします。コントロールが淡色表示されている場合、設定は 先祖ドメインに属しており、設定を変更する権限がありません。

### 保存済み検索設定のロード

保存済み検索をロードするには、管理者権限またはセキュリティアナリスト権限が必要です。

マルチドメイン展開では、現在のドメインで作成された保存済みの検索が表示されます。これ は編集できます。先祖ドメインで作成された保存済みの検索も表示されますが、これは編集で きません。下位のドメインで作成された検索を表示および編集するには、そのドメインに切り 替えます。

#### 手順

ステップ1 [分析 (Analysis)]>[検索 (Search)]を選択します。

**ヒント**また、ワークフローの任意のページから[検索(Search)]をクリックすることもできます。

- **ステップ2** テーブルのドロップダウンリストから、検索するイベントまたはデータのタイプを選択します。
- **ステップ3** [カスタム検索(Custom Searches)]リストまたは[定義済の検索(Predefined Searches)]リスト から、ロードする検索を選択します。
- ステップ4 別の検索条件を使用するには、検索の制約を変更します。
- ステップ5 変更した検索を将来再度使用する場合は、検索を保存しておきます。詳細については、検索設 定の保存(9ページ)を参照してください。
- ステップ6 [検索 (Search)]をクリックします。

## シェルによるクエリ オーバーライド

システム管理者は、Linux シェルベースのクエリ管理ツールを使用して、実行時間の長いクエリを検出および停止することができます。

クエリ管理ツールでは指定した分数よりも実行時間が長いクエリを検索し、それらのクエリを 停止することができます。ユーザーがクエリを停止すると、このツールにより監査ログと syslog にイベントが記録されます。

admin 内部ユーザーは Management Center CLI にアクセスできることに注意してください。CLI アクセスを与える外部認証オブジェクトを使用する場合、シェル アクセス フィルタに一致するユーザーもまた CLI にログインできます。

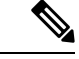

(注) Webインターフェイス内の検索ページを終了しても、クエリは停止しません。長い時間をかけ て結果を返すクエリは、クエリ実行中にシステム全体のパフォーマンスに影響を与えます。

### シェルベースのクエリ管理の構文

実行時間が長いクエリを管理するには、次の構文を使用します。

query\_manager [-v] [-l [minutes]] [-k query\_id [...]] [--kill-all minutes]

表 5: query\_manager オプション

| オプション               | 説明                                                                       |
|---------------------|--------------------------------------------------------------------------|
| -h,help             | 短いヘルプ メッセージを出力します。                                                       |
| -1,list [minutes]   | 指定された時間(分単位)を超えるすべてのクエリをリ<br>ストします。デフォルトで、1分より長くかかっているす<br>べてのクエリを表示します。 |
| -k,kill query_id [] | 指定された IDを持つクエリを強制終了します。オプションは複数の IDを取得する場合があります。                         |
| kill-all minutes    | 指定された時間(分単位)を超えるすべてのクエリを強<br>制終了します。                                     |
| -v,verbose          | 完全な SQL クエリを含む詳細な出力。                                                     |

Â

注意 システム セキュリティ上の理由から、アプライアンスでは追加の Linux シェル ユーザーを確 立しないことを強く推奨します。

### 実行時間が長いクエリの停止

CLIアクセス権がある admin ユーザーまたは外部で認証されたユーザーである必要があります

### 手順

- ステップ1 ssh を使用して Secure Firewall Management Center に接続します。
- ステップ2 CLI expert コマンドを使用して Linux シェルにアクセスします。
- ステップ3 シェルベースのクエリ管理の構文 (11ページ) で説明された構文を使用して、sudo で query\_manager を実行します。

# イベントの検索の履歴

| 機能                                | 最小<br>Management<br>Center | 最小 Threat<br>Defense | 詳細                                                                                                    |
|-----------------------------------|----------------------------|----------------------|----------------------------------------------------------------------------------------------------|
| 多くのフィールドでの                        | 6.6                        | 任意                   | たとえば、URLを検索する場合、 <b>*example.com*</b> を使用して、                                                                                  |
| 部分一致検索では、ワ<br>イルドカードが必要に<br>なりました | (An                        | (Any)                | <b>example.com</b> のすべてのバリエーションを検索します。                                                                                        |
|                                   |                            |                      | この動作の変更は、接続またはセキュリティインテリジェンスイベ<br>ントを検索するときの、[分析(Analysis)]>[検索(Search)]ページ<br>での検索に適用されます。この検索ページは、他のページのリンクか<br>らもアクセスできます。 |
|                                   |                            |                      | 部分一致検索にワイルドカードを必要としないフィールドでは、オプ<br>ションでワイルドカードを使用できます。                                                                        |
|                                   |                            |                      | 影響を受けるプラットフォーム: Management Center                                                                                             |

翻訳について

このドキュメントは、米国シスコ発行ドキュメントの参考和訳です。リンク情報につきましては 、日本語版掲載時点で、英語版にアップデートがあり、リンク先のページが移動/変更されている 場合がありますことをご了承ください。あくまでも参考和訳となりますので、正式な内容につい ては米国サイトのドキュメントを参照ください。